## **Pre-Registration Phase guidance**

- 1. Identify the nominated Compliance Officer / Money Laundering Reporting Officer ("Nominated Person") in your Firm. If you do not have one, the Managing Director/COO/CFO of your Firm may register.
- 2. Have a valid and operational e-mail address for the Nominated Person
- 3. Have an operational mobile number (UAE or international number is accepted) for the Nominated Person
- Ensure all supporting documentation (for the Firm and nominated person) is available and prepare this in <u>ONE consolidated</u> PDF file:
  - Authorization letter from the institution you represent. The authorization letter template is available <u>here</u>. Please complete the nominated person's information as Admin **and** User. Date and Sign the form
  - Valid Passport Copy
  - □ Valid Residency VISA Copy
  - □ Valid Emirates ID.
  - □ Valid commercial trade license
- 5. Access the system using https://eservices.centralbank.ae/sacm and select Registration
- 6. Complete all mandatory information indicated with \*
  - Select Reporting Entity as Registration Type
  - Select Ministry of Economy as Supervisory Authority
  - □ ID No/Reg No is your Firm License No as per your Trade License
  - Complete remaining particulars accurately. NB. Phone numbers and e-mail address must be entered accurately to receive OTP's
  - Upload all your supporting documentation in **one PDF file**
  - □ Tick the block that you have read the goAML Portal Service Terms and Conditions
  - Submit your application
  - Check your inbox for a mail to click on a link to verify your e-mail address.
  - □ Check your inbox for a mail to click on a mail to enter email AND SMS OTP to obtain your Username and Secret Key.
  - □ NB. OTP's are valid for 24 hours.
- 7. Download Google Authenticator on App Store and scan the barcode from the e-mail received using Google Authenticator
- **N.B.** Google Authenticator will be required to complete the Registration Phase.

## **Registration Phase guidance**

- 1. Access the system using <a href="https://services.cbuae.gov.ae/">https://services.cbuae.gov.ae/</a>
- 2. Select Systems and then select Production/Live option
- 3. To login use your **Username** received from pre-registration phase **AND** the code from your google authenticator as the password (this code changes every few seconds so ensure a valid one is used)
- 4. Select "Register a New Organization"
- 5. Complete all **mandatory** particulars **accurately** as per the same information used for preregistration phase
- 6. Upload supporting documentation as per pre-registration phase (ensure validity of the documents)
- 7. **Submit** your application
- 8. Check your e-mail for a reference number (you may use this for any queries)
- 9. You will receive an e-mail to notify you of the approval or rejection of your application
- If your application is rejected, please re-complete your application starting from pre-registration phase.

## Assistance:

For all IT and technical related issues please send an e-mail to goAML@uaefiu.gov.ae